## **RGU: LIBRARY**

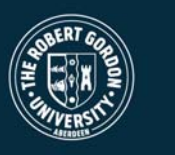

## **Changing Proxy Server**

In order to access the Internet your computer must use a proxy server. Occasionally one of the University's two proxy servers may fail necessitating the need reconfigure Internet Explorer to use the other server.

To switch your machine to the other proxy:

1) Open Internet Explorer

2) In internet explorer pull down the **Tools** menu and click **Internet Options...** 

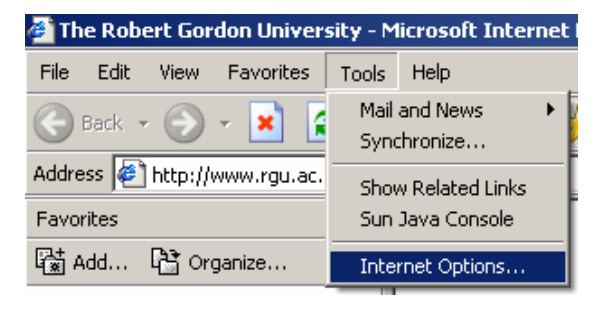

3) Click the *Connections* tab:

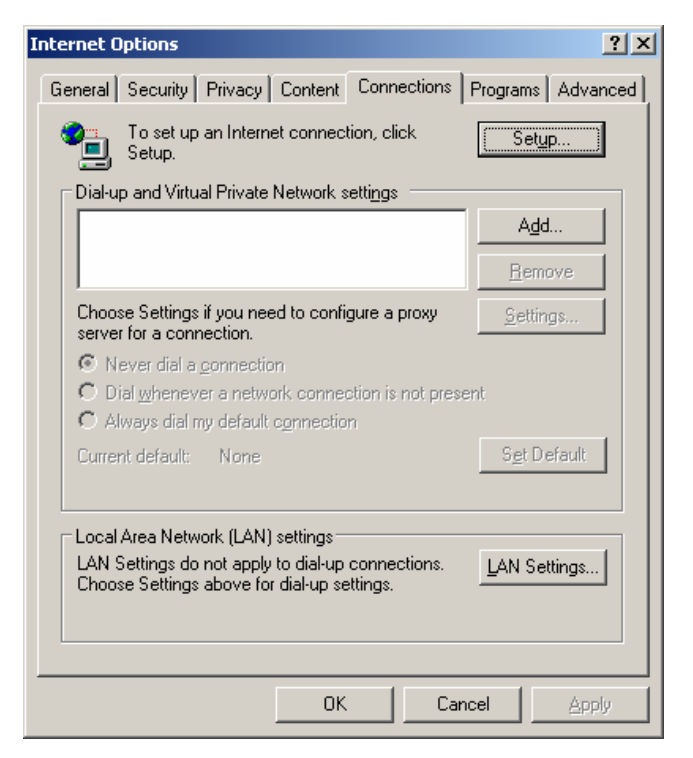

Produced by the eServices team

V1.03, Last revised [29<sup>th</sup> August 2006]

©2005 - The Robert Gordon University, Schoolhill, Aberdeen, Scotland, UK AB10 1FR

## **RGU: LIBRARY**

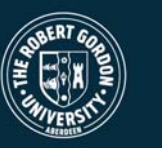

and click the **<u>L</u>AN Settings...** button:

| Local Area Network (LAN) Settings                                                                                                    | ? × |
|----------------------------------------------------------------------------------------------------|-----|
| Automatic configuration<br>Automatic configuration may override manual settings. To ensure th<br>use of manual settings, disable automatic configuration. | ie  |
| Automatically detect settings                                                                                                    |     |
| Use automatic configuration script                                                                                                    |     |
| Address                                                                                                    |     |
| Proxy server                                                                                                    |     |
| $\label{eq:linear} \boxed{\begin{tabular}{lllllllllllllllllllllllllllllllllll$                                                                            |     |
| Address: proxy1.rgu.ac.u Port: 8080 Advanced                                                                                                    |     |
| Bypass proxy server for local addresses                                                                                                    |     |
| OK Cancel                                                                                                    |     |

4) In the *Address:* box change "proxy1.rgu.ac.uk" to "proxy2.rgu.ac.uk" or vice versa and click *OK*.

5) Click **OK** on the Internet Options dialogue box to get back to the browser screen and you will now be able to get external sites.

**Hint:** If you still have trouble accessing the Internet try closing and reopening Internet explorer.